# クーポン利用方法(パターン1)

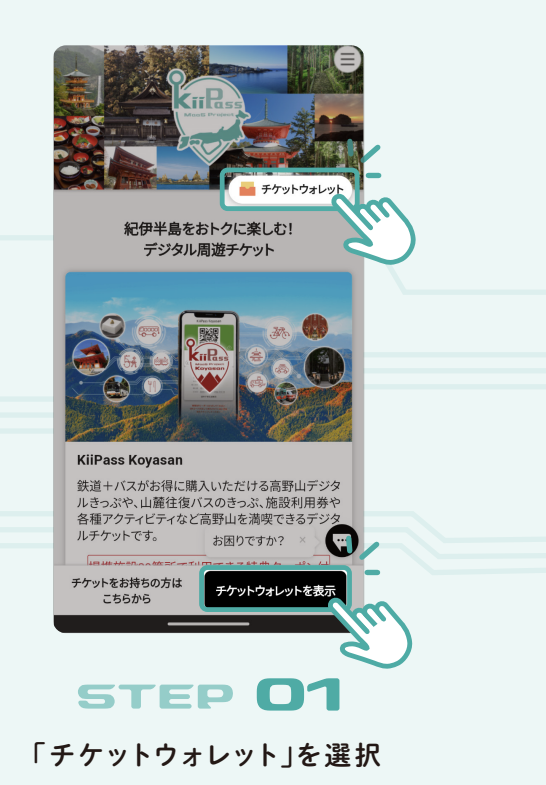

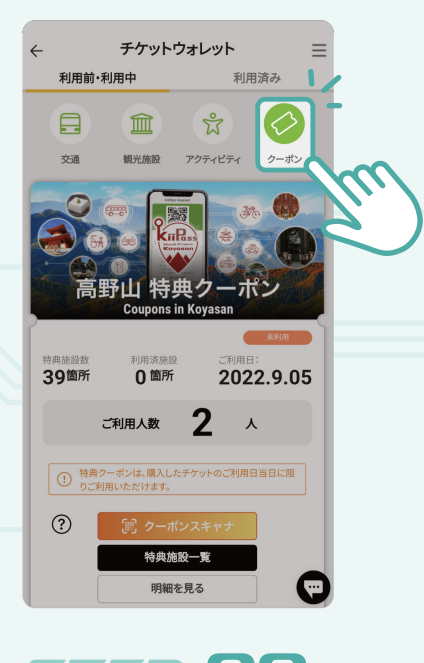

**STEP 02** 「クーポン」を表示させる

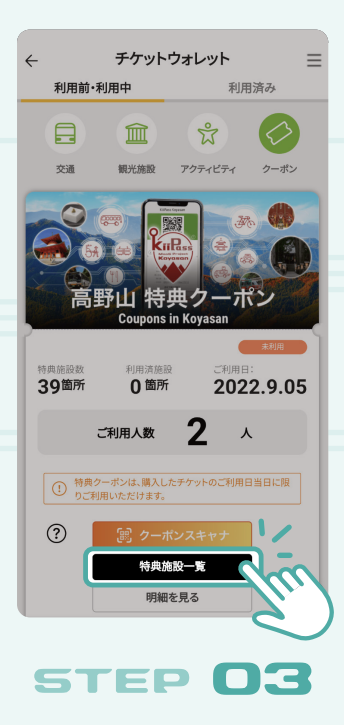

「特典施設一覧」を押す

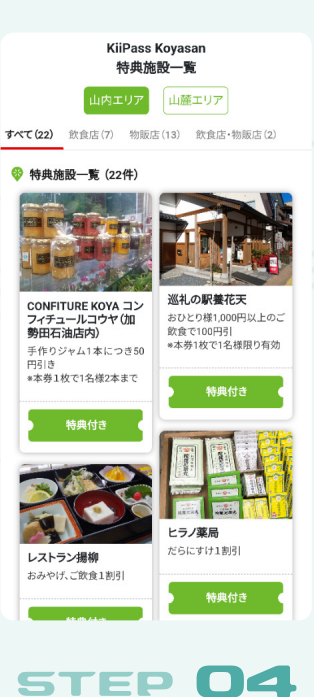

詳細を見たい施設をクリック

## クーポン利用方法(パターン1)

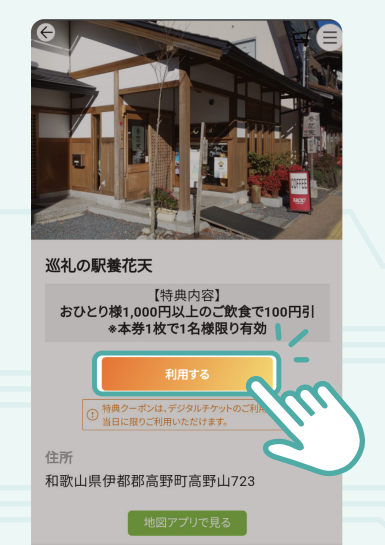

### **STEP 05** 「利用する」を押す

一覧に戻る

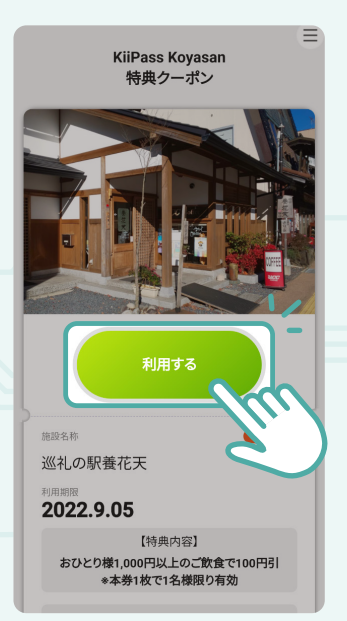

### STEP 06

#### 再度「利用する」を押す

※クーポンを表示いただけるのは、 ご購入いただいたチケットの 「利用指定日当日」のみとなります。

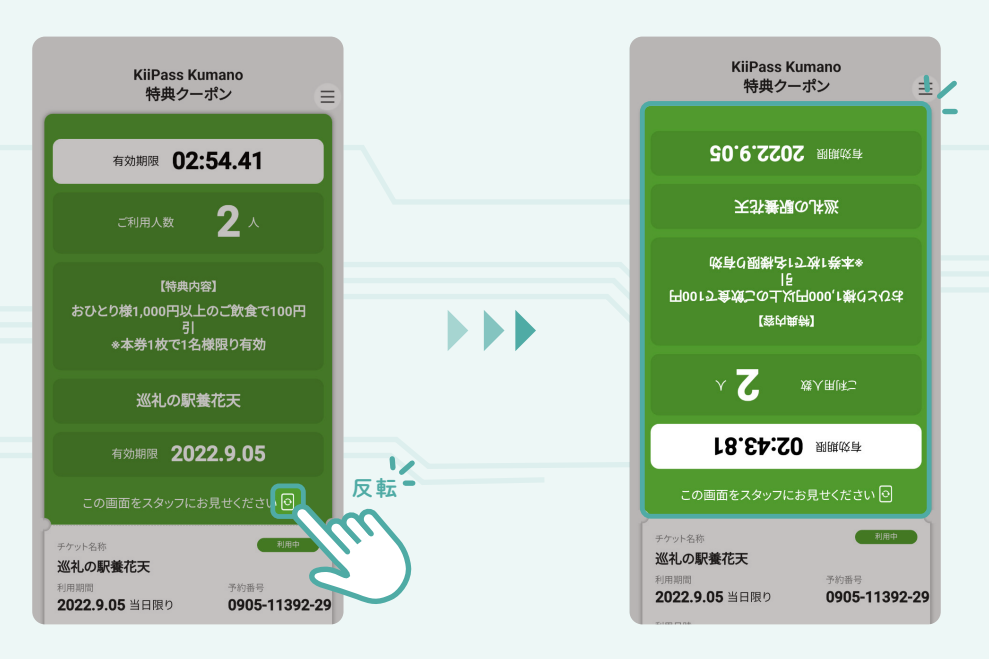

#### **STEP 07**

表示された画面を施設のスタッフに見せてください 提示用に画面は自動で反転します ※反転しない場合は、回転ボタンを押すことで反転します。

# <u>クーポン利用方法(パターン2)</u>

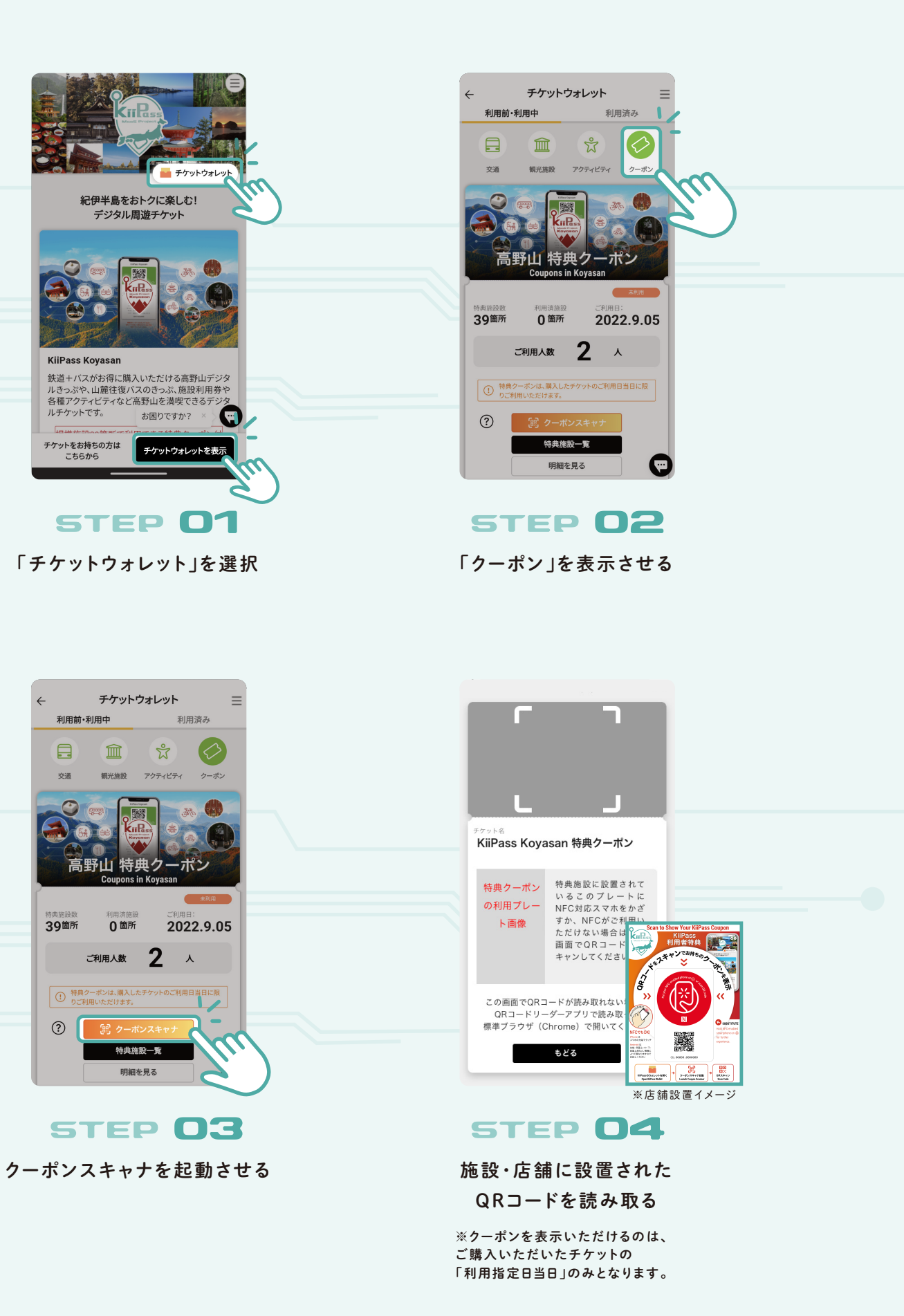

# クーポン利用方法(パターン2)

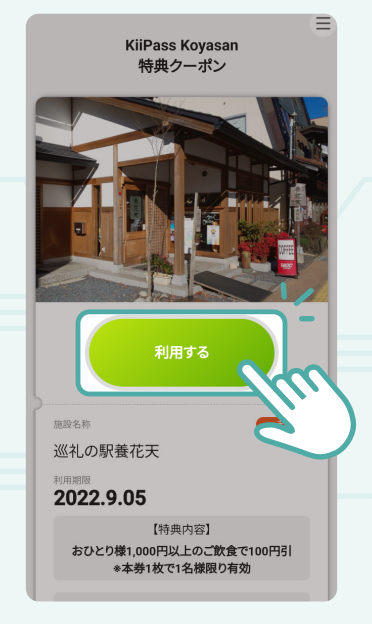

### **STEP 05**

施設ページが表示されるので、 「利用する」を押す

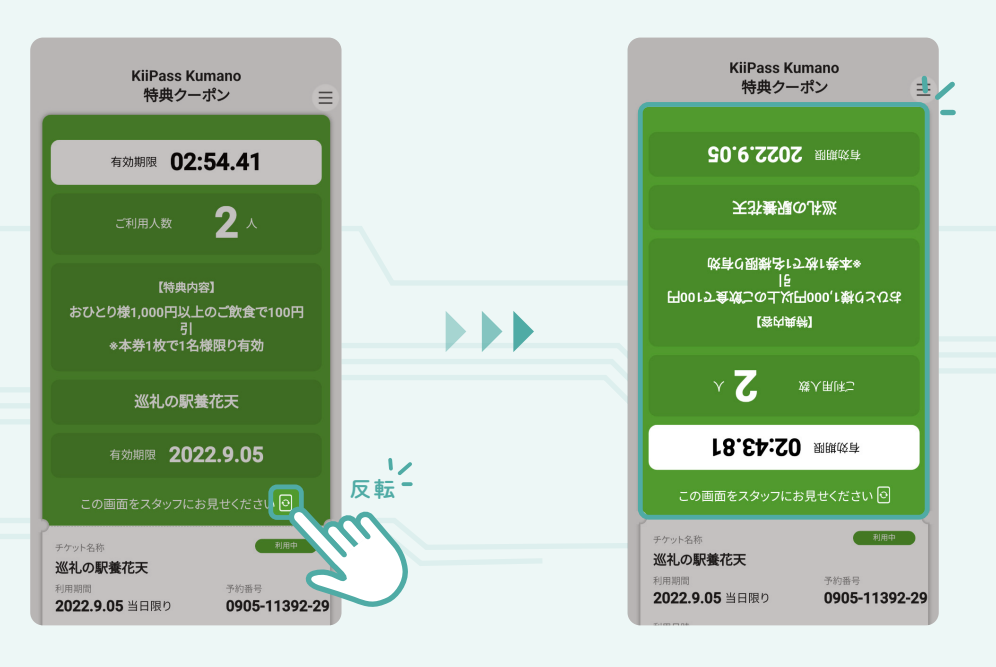

### STEP 06

表示された画面を施設のスタッフに見せてください 提示用に画面は自動で反転します ※反転しない場合は、回転ボタンを押すことで反転します。